## Hoe een account aanmaken op de verenigingendatabank (Fenix)?

- 1. Surf naar:
  - <u>https://cultuur.csjdatabank.be</u>
  - <u>https://sport.csjdatabank.be</u>
  - <u>https://jeugd.csjdatabank.be</u>

## 2. U heeft nog geen account, klik dan op 'Registreer je hier'

| Aanmelden                                                                                                    | Gebruikersnaam                                                                                                    |
|----------------------------------------------------------------------------------------------------|----------------------------------------------------------------------------------------------------|
| Welkom op de<br>verenigingendatabank.                                                                                                    | Wachtwoord Wachtwoord vergeten?                                                                                                    |
| Via deze databank kan je onder andere digitaal subsidies<br>aanvragen bij de stad Antwerpen, om gebruik te maken van<br>de databank heb je een account nodig.<br>We adviseren Mozilla Firefox te gebruiken om de databank<br>te bezoeken. Dit is de enige browser waar een performant<br>gebruik gegarandeerd is. | Aanmelden<br>Nog geen accoun: Registreer je hier                                                                                                    |
| Als je al een account hebt, vul dan je gebruikersnummer<br>(of geregistreerde mailadres) en wachtwoord in.                                                                                                    | Aanmelden kan voortaan ook met uw A-profiel!                                                                                                    |
| Heb je nog <u>geen account</u> , klik dan rechts op de link<br>"Registreer je hier" en volg de instructies.                                                                                                    | Daarom vragen we eenmalig om uw bestaande profiel van de verenigingendatabank te koppelen aan uw A-profiel,<br>zodat we over alle nodige gegevens beschikken en u voortaan kan kiezen met welk profiel u zich aanmeldt.                |
| Opgelet: als het systeem blokkeert omdat de<br>rijksregisternummer al herkend wordt, heb je al een<br>account. Gelieve dan een nieuw wachtwoord op te vragen<br>via de knop "Wachtwoord vergeten?". Als toch meer<br>problemen opduiken, neem dan gerust contact op via<br>no 3 38 65 14                          | Heeft u al een A-profiel, dan klikt u hieronder op 'Aanmelden met A-profiel'.     Heeft u nog geen A-profiel, dan kan u dat aanmaken door op 'Registreer een A-profiel' te klikken.  Aanmelden met A-profiel  Registreer een A-profiel |
| 19 UT 19.                                                                                                    |                                                                                                    |

3. Maak de keuze of u zich registreert als vereniging of als persoon.

| Registreren | Registreren als persoon                                                                                                    |
|-------------|----------------------------------------------------------------------------------------------------|
|             | Ja, ik ga akkoord met de algemene voorwaarden .                                                                                                    |
|             | a Registreren                                                                                                    |
|             |                                                                                                    |
|             | Registreren als organisatie                                                                                                    |
|             | Ja, Ik ga akkoord met de algemene voorwaarden .                                                                                                    |
|             | Segistreren                                                                                                    |
|             | Opgelet1                                                                                                    |
|             | Indien iemand anders van uw vereniging al een account heeft, kan enkel deze persoon bijkomende accounts voor uw vereniging aanmaken. Indien<br>meerdere mensen binnen uw vereniging een account hebben, moet de hoofdcontatpersoon van uw vereniging zich aanmelden en een bijkomende<br>contactpersoon aanmaken. Daarna kan hij/zij deze contactpersoon een account geven. |

Opgelet! Indien iemand anders van uw vereniging al een account heeft kan enkel deze persoon bijkomende accounts voor uw vereniging aanmaken. Indien meerdere personen binnen uw verenigingen een account hebben, moet de hoofdcontactpersoon van uw vereniging zich aanmelden en een bijkomende contactpersoon aanmaken. Daarna kan hij/zij deze contactpersoon een account geven

- 4. Vul al de gevraagde gegevens in en klik nadien onderaan op verzenden. Vergeet zeker niet uw rekeningnummer in te vullen. Indien er geen rekeningnummer is ingevuld kunnen er ook geen subsidies uitbetaald worden.
- 5. U heeft nu een account aangemaakt.